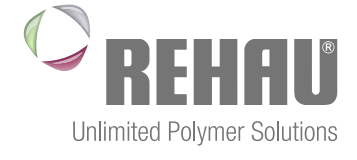

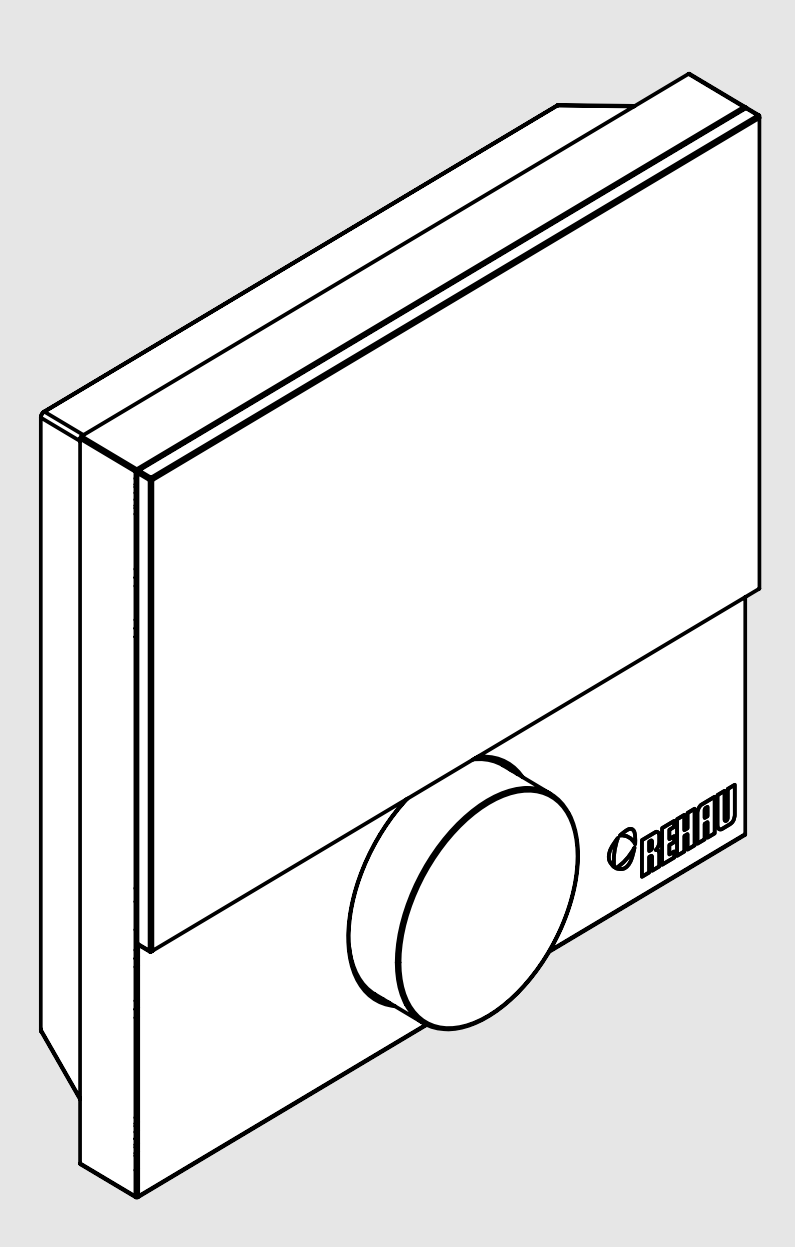

### NEA SMART-RUIMTETHERMOSTAAT D Bedieningsinstructie en montagehandleiding

### INHOUD

| 1   | Veiligheid                                   | 3  |
|-----|----------------------------------------------|----|
| 1.1 | Gebruikte symbolen                           | 3  |
| 1.2 | Correct gebruik                              | 3  |
| 1.3 | Algemene veiligheidinstructies               | 3  |
| 2   | Uitvoeringen                                 | 4  |
| 2.1 | Technische gegevens                          | 4  |
| 2.2 | Conformiteit                                 | 4  |
| 3   | Installatie                                  | 5  |
| 3.1 | Leveringsomvang                              | 5  |
| 3.2 | Montage                                      | 5  |
| 4   | Bediening                                    | 7  |
| 4.1 | Display en weergaven                         | 7  |
| 4.2 | Bediening                                    | 8  |
| 4.3 | Eerste ingebruikname (inclusief koppelen)    | 8  |
| 4.4 | Koppelingstest                               | 8  |
| 4.5 | Comfortprogramma's –Functie Smart Start/Stop | 8  |
| 4.6 | Overzicht van 'lifestyle'-functies           | 9  |
| 4.7 | Lifestyle-functies                           | 9  |
| 4.8 | Overzicht parameters                         | 10 |
| 4.9 | Parameters                                   | 10 |

| 5   | Verhelpen van storingen, schoonmaken |    |  |
|-----|--------------------------------------|----|--|
|     | en verwijderen                       | 11 |  |
| 5.1 | Probleemoplossing                    | 11 |  |
| 5.2 | Schoonmaken                          | 11 |  |
| 5.3 | Verwijderen                          | 11 |  |

Meer informatie over the trea official communication op: Meer informatie over het Nea Smart-regelsysteem evenals alle

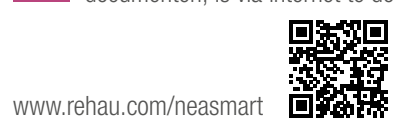

# 1 VEILIGHEID

#### 1.1 Gebruikte symbolen

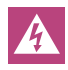

Er bestaat gevaar voor lichamelijk letsel.

#### 1.2 Correct gebruik

De Nea Smart-ruimtethermostaat D (hierna ook kortweg aangeduid als ruimtethermostaat D) is een ruimtethermostaat, bedoeld voor aansluiting op de regelbalk Nea Smart Basis 24V.

Het toestel is bedoeld voor

- aansturing van de regelbalk Nea Smart Basis 24V.
- het meten van de ruimtetemperatuur en het instellen van de gewenste temperatuur in de toegewezen verwarmingzone.

leder ander gebruik is niet correct en daarom niet toegestaan.

#### 1.3 Algemene veiligheidinstructies

Levensgevaar bij slikken.

Kleine kinderen zouden de draaiknop kunnen inslikken.

- Monteer daarom ruimtethermostaten buiten bereik van kleine kinderen.

Deze handleiding behoort bij het toestel.

- Bewaar de handleidingen en geef die door aan een eventuele latere gebruiker.

# 2 UITVOERINGEN

#### 2.1 Technische gegevens

|                                          | Nea Smart-ruimtethermostaat D          |
|------------------------------------------|----------------------------------------|
| Meting van vloertemperatuur              | Nea Smart-afstandsensor<br>(optioneel) |
| Voedingspanning                          | 24 35 V [via rmBUS]                    |
| BUS-aansluiting [rmBUS]                  | polariteit onafhankelijk               |
| Beschermingsgraad /<br>veiligheidsklasse | IP20 / III                             |
| Omgevingstemperatuur                     | 0 50°C                                 |
| Relatieve luchtvochtigheid               | 5 80%, niet condenserend               |
| Afmetingen (h x b x d)                   | 86 x 86 x 26,5 mm                      |
| Instelgebied gewenste<br>temperatuur     | 5 30 °C                                |
| Instelnauwkeurigheid<br>temperatuur      | 0,2 K                                  |
| Meetbereik actuele<br>temperatuur        | 0 40 °C (interne sensor)               |
| Meetnauwkeurigheid int. NTC              | ±0,3 K                                 |

Tab. 2-1 Technische gegevens Nea Smart-ruimtethermostaat D

#### 2.2 Conformiteit

Dit product is voorzien van een CE-kenmerk om aan te geven dat het product in overeenstemming is met de eisen, zoals gesteld in:

- de EMC-richtlijn 2004/108/EG inclusief wijzigingen, ofwel de "Richtlijn van het Europese Parlement en de Raad betreffende de onderlinge aanpassing van de wetgevingen van de lidstaten inzake elektromagnetische compatibiliteit"
- de Laagspanningrichtlijn 2006/95/EG inclusief wijzigingen, ofwel de "Richtlijn van het Europese Parlement en de Raad betreffende de onderlinge aanpassing van de wettelijke voorschriften der lidstaten inzake elektrisch materiaal bestemd voor gebruik binnen bepaalde spanningsgrenzen"

Voor de volledige installatie zouden veiligheidrichtlijnen kunnen bestaan. De installateur is verantwoordelijk voor de naleving ervan.

## 3 INSTALLATIE

#### 3.1 Leveringsomvang

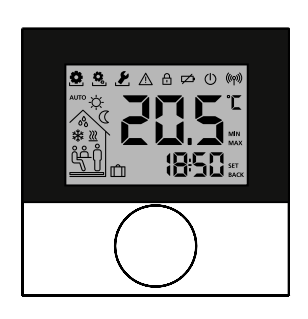

1 x

#### Toebehoren (optioneel):

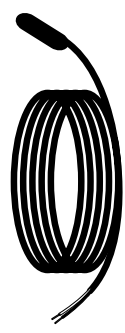

Nea Smart-afstandsensor Afb. 3-1 Leveringsomvang

#### 3.2 Montage

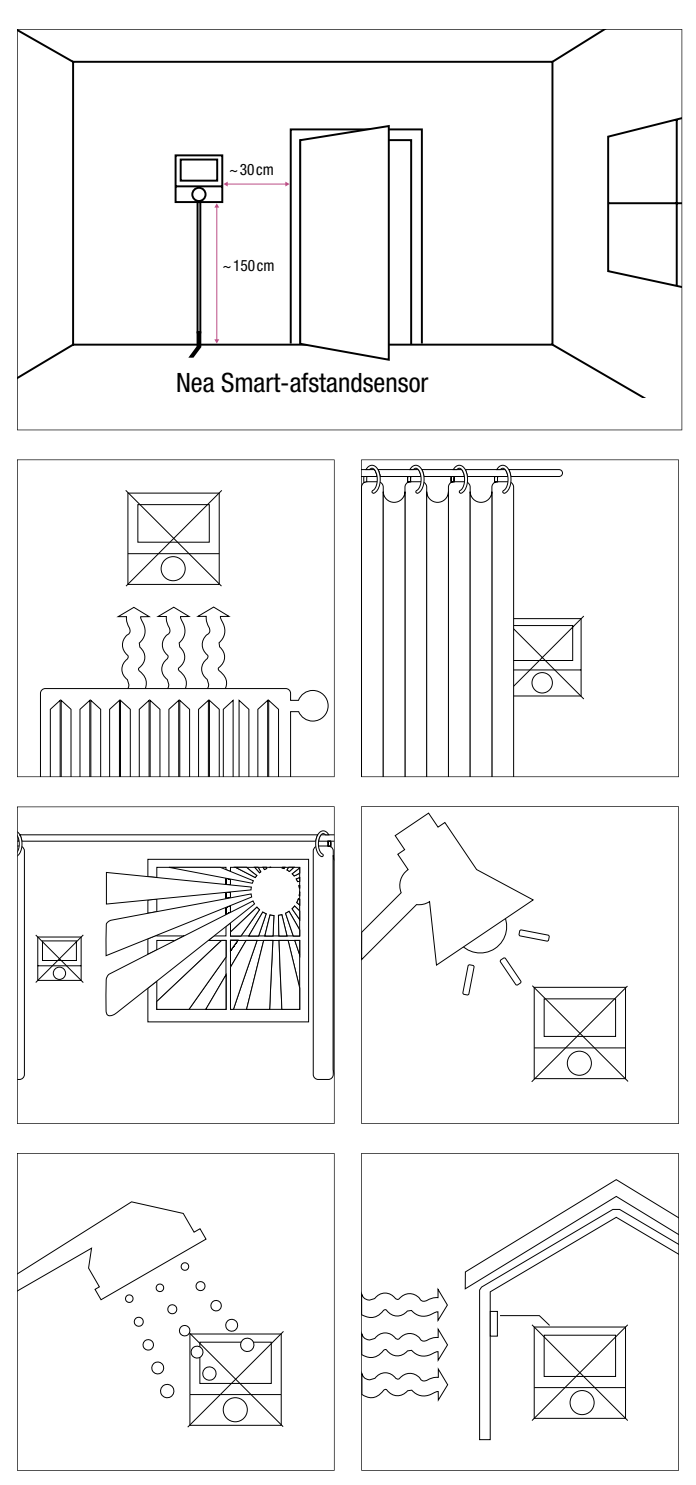

Afb. 3-2 Instructies betreffende montageplaats ruimtethermostaat

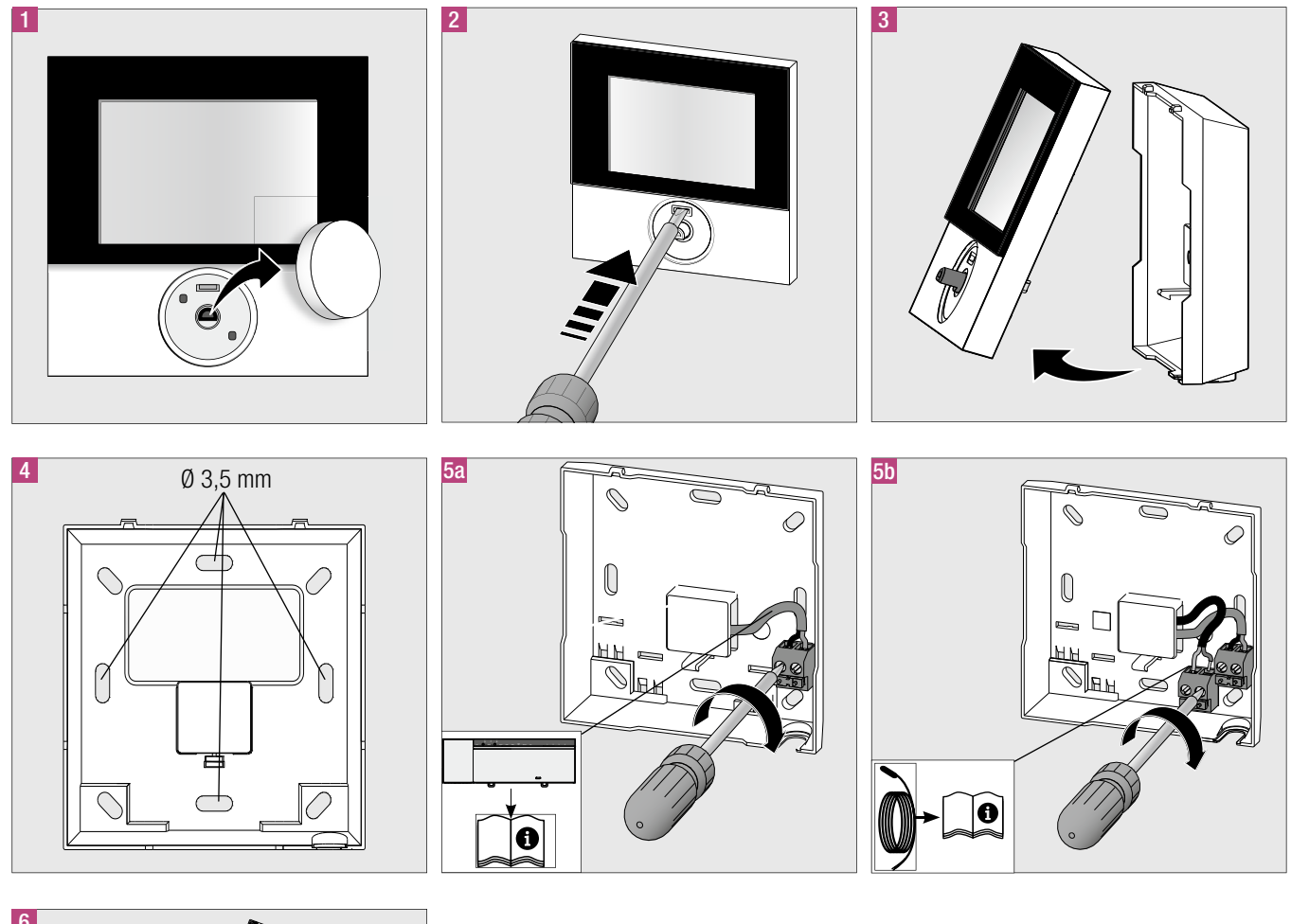

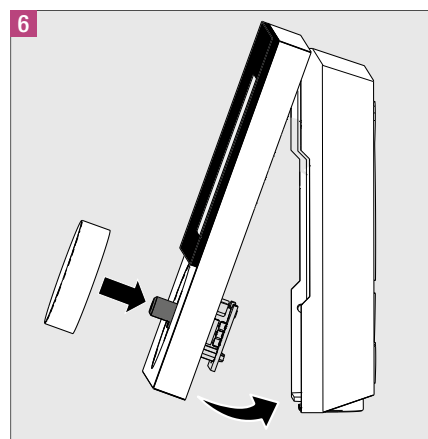

Afb. 3-3 Monteren en aansluiten ruimtethermostaat

## 4 **BEDIENING**

#### 4.1 Display en weergaven

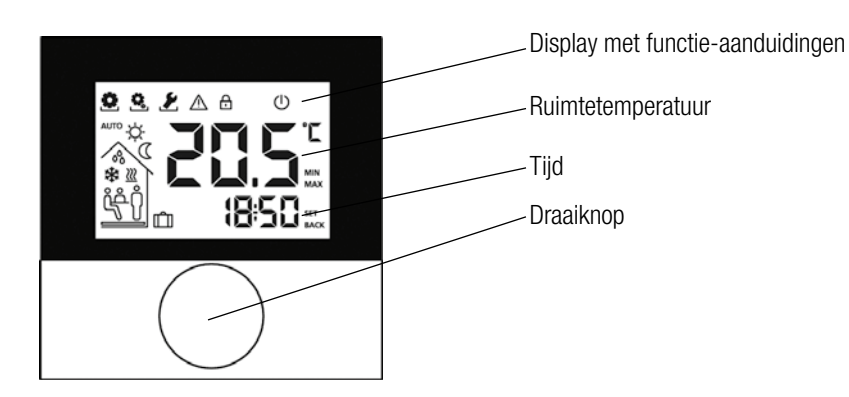

Afb. 4-1 Vooraanzicht Nea Smart-ruimtethermostaat D

| Symbool  | Betekenis                                 | Symbool          | Betekenis                                                                           |
|----------|-------------------------------------------|------------------|-------------------------------------------------------------------------------------|
| <u>•</u> | Menu 'Functies' actief                    | D                | Functie 'Nacht' actief                                                              |
| Ċ,       | Menu 'Parameters' actief                  | 00               | Condens geconstateerd, Koelfunctie gedeactiveerd                                    |
| Ł        | Menu 'Service' actief                     | *                | Functie 'Koelen' actief                                                             |
|          | Belangrijke aanwijzing / onjuiste werking | <u>}}</u>        | Knippert: Functie Smart -Start/-Stop actief<br>Licht op: Functie 'Verwarmen' actief |
| ⋳        | Kinderbeveiliging actief                  | Ů                | Aanwezigheid actief (alleen in functie<br>'Automatisch')                            |
| Ċ        | Functie 'Stand by' actief                 | <del>ڔٛڿ</del> ڸ | Functie 'Party' actief                                                              |
| AUTO     | Functie 'Automatisch' actief              | Û                | Functie 'Vakantie'<br>Knippert: bepaald<br>Licht op: actief                         |
| ☆        | Functie 'Dag' actief                      |                  | Onder minimum-vloertemperatuur                                                      |

Tab. 4-1Betekenis symbolen op display

#### 4.2 Bediening

-

U bedient de ruimtethermostaat via de draaiknop:

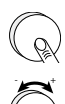

Door indrukken draaiknop activeert u menu's en functies.

Door draaien van knop stelt u de gewenste temperatuur in en navigeert tussen menu's en de verschillende functies.

Er zijn zowel een basisniveau als drie menu's beschikbaar.

#### Basisniveau:

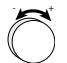

Door aan de knop te draaien kunt u de gewenste temperatuur instellen.

#### Menukeuze met:

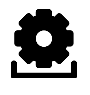

Functies: omvat alle belangrijke 'lifestyle'-functies.

Ö,

Parameters: omvat vele parameters zoals verwarmingstemperatuur, temperatuurverlaging, datum e.d..

U gebruikt dit menu voor vaste wijzigingen.

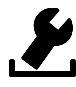

Service: omvat instellingen voor installateurs (beveiligd via een PIN-code, raadpleeg bedieningsinstructie regelbalk)

#### 4.3 Eerste ingebruikname (inclusief koppelen)

- 1. Activeren van de koppelfunctie op de regelbalk voor de gewenste verwarmingzone (zie bedieningsinstructie regelbalk Nea Smart Basis 24V.
- 2. Druk ca. 3 s lang op draaiknop om koppelfunctie te activeren (op het display verschijnt 'Set').
  - Regelbalk en ruimtethermostaten worden onderling verbonden.
  - Is de regelbalk al geprogrammeerd? Dan neemt de ruimtethermostaat automatisch datum en tijd over.

Bij eerste ingebruikname regelbalk:

Stel jaar, datum en tijd in d.m.v. draai-/drukknop verdraaien en in te drukken.

#### 4.4 Koppelingstest

Druk ca. 3 s lang op de draaiknop om de koppeltest te activeren (op het display verschijnt 'SET ').

Op de regelbalk wordt de met deze ruimtethermostaten verbonden verwarmingzone gedurende één minuut omgeschakeld, dus ingeschakeld naar gelang de vorige gebruiksstatus.

#### 4.5 Comfortprogramma's –Functie Smart Start/Stop

Comfortprogramma's bevatten voorgedefinieerde verwarmingsperioden, die u voor werkdagen (dagen 1 ... 5) respectievelijk voor de dagen in het weekeinde (dagen 6 en 7) kunt gebruiken. Buiten deze verwarmingsperioden schakelt de installatie over op de functie 'Nacht'. U selecteert de comfortprogramma's via het menu 'Parameters'. De functie Smart Start/Stop van het systeem berekent alle vereiste voorlooptijden, zodat op het moment van starten en stoppen van een verwarmingsprogramma de gewenste temperatuur is verkregen.

| Programma | Comfortperiode 1 | Comfortperiode 2 |
|-----------|------------------|------------------|
| PO        | 05:30 - 21:00    | _                |
| P1        | 4:30 - 8:30      | 17:30 - 21:30    |
| P2        | 6:30 - 10:00     | 18:00 - 22:00    |
| P3        | 7:30 - 17:30     | _                |
|           |                  |                  |

Tab. 4-2 Voorgedefinieerde tijdprogramma's

Via het onlineprogramma op de internetsite www.ezr-home.de kunt u individuele comfortprogramma's maken en via de microSD-geheugenkaart inlezen in de regelbalk.

#### 4.6 Overzicht van 'lifestyle'-functies

Via dit menu kunt u 'lifestyle'-functie activeren en deactiveren.

- 1. Druk op draaiknop.
- 2. Druk nogmaals op draaiknop om menu 'lifestyle-functies' op te roepen.
- 3. Selecteer gewenste 'lifestyle'-functie

Onderstaande 'lifestyle'-functies zijn beschikbaar. Meer informatie vindt u in tabel 'Functies' op de volgende bladzijde.

Het duurt ongeveer 10 minuten voordat in alle ruimtethermostaten de wijzigingen van de algemene 'lifestyle'-functies worden getoond.

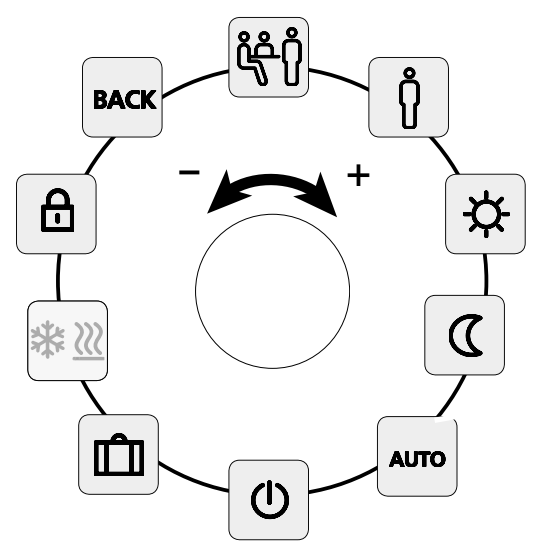

Afb. 4-2 Menukeuze van de 'lifestyle'-functies

#### 4.7 Lifestyle-functies

| Lifestyle-functie                                                                                                    | Symbool     | Handeling                                                                                                    |
|----------------------------------------------------------------------------------------------------|-------------|----------------------------------------------------------------------------------------------------|
| Party<br>deactiveert de tempera-<br>tuurverlaging gedurende<br>een 'xx' aantal uren                                                                                         | ڷؚڂ         | <ul> <li>Activeer door indrukken knop</li> <li>Stel de tijdsduur (in uren) in</li> <li>Bevestig door indrukken knop</li> </ul>                                                                                                    |
| Aanwezigheid<br>Verwarmingsperioden,<br>die voor het weekeinde<br>gelden, worden ook voor<br>werkdagen gebruikt                                                             | AUTO<br>ဂို | <ul> <li>Uitsluitend op werkdagen<br/>beschikbaar als het systeem in<br/>de functie 'Automatisch' staat.</li> <li>Activeer door indrukken knop</li> <li>Sluit functie door andere<br/>'lifestyle'-functie te selecteren.</li> </ul>      |
| <b>Dag</b> (standaardinstelling)<br>permanente regeling<br>conform de ingestelde<br>gewenste temperatuur                                                                    | ⋫           | - Activeer door indrukken knop                                                                                                    |
| Nacht<br>permanente tempera-<br>tuurverlaging conform<br>vastgelegde<br>nachttemperatuur                                                                                    | ۵           | - Activeer door indrukken knop                                                                                                    |
| Automatisch<br>automatische tempera-<br>tuurregeling conform het<br>geactiveerde<br>comfortprogramma                                                                        | AUTO        | - Activeer door indrukken knop                                                                                                    |
| Uitschakelen<br>(waakstand) deactiveert<br>ruimtethermostaat,<br>temperatuur wordt nog<br>steeds getoond, functie<br>'Vorstbescherming'<br>wordt geactiveerd                | ወ           | <ul> <li>Druk op draaiknop om<br/>ruimtethermostaat uit te<br/>schakelen</li> <li>Druk opnieuw op draaiknop om<br/>ruimtethermostaat weer in te<br/>schakelen</li> </ul>                                                                 |
| Functie 'Vakantie'<br>De temperatuur wordt<br>automatisch verlaagd tot<br>de ingestelde tempera-<br>tuur die tijdens uw<br>vakantie moet worden<br>aangehouden.             | Û           | <ul> <li>Activeer door indrukken knop</li> <li>Selecteer eerst startdatum en<br/>vervolgens einddatum.</li> <li>Bevestig door indrukken knop.</li> <li>Deactiveer functie 'Vakantie'<br/>door deze nogmaals op te<br/>roepen.</li> </ul> |
| Selectie van de functie<br>'Verwarmen' of<br>'Koelen'<br>U kunt de functie op de<br>ruimtethermostaat 'D<br>definiëren als op de<br>regelbalk CO-functie is<br>geactiveerd. | *₩ <u>₩</u> | <ul> <li>(CO-functie op de regelbalk is geactiveerd)</li> <li>Activeer door indrukken knop</li> <li>Selecteren van een functie</li> <li>Bevestig door op de draaiknop te drukken</li> </ul>                                              |
| <b>Kinderbeveiliging</b><br>vergrendelt<br>ruimtethermostaat                                                                                                    | ₿           | <ul> <li>Activeer door indrukken knop</li> <li>Deactiveer door lang (&gt; 3 s) op<br/>draaiknop te drukken.</li> </ul>                                                                                                    |
| <b>BACK (Terug)</b><br>keert hiermee terug naar<br>het basisniveau                                                                                                    | BACK        | - Verlaat menu door indrukken<br>draaiknop                                                                                                    |

Tab. 4-3 Lifestyle-functies

#### 4.8 Overzicht parameters

U gebruikt dit menu om vaste wijzigingen door te voeren.

- Druk op draaiknop.
- Selecteer menu 'Parameters' en activeer dat menu door nogmaals op de draaiknop te drukken.

Onderstaande parameters zijn beschikbaar. Meer informatie vindt u in tabel 'Parameters' op volgende bladzijde.

Het duurt ongeveer 10 minuten voordat in alle ruimtethermostaten de wijzigingen van de algemene systeemparameters worden getoond.

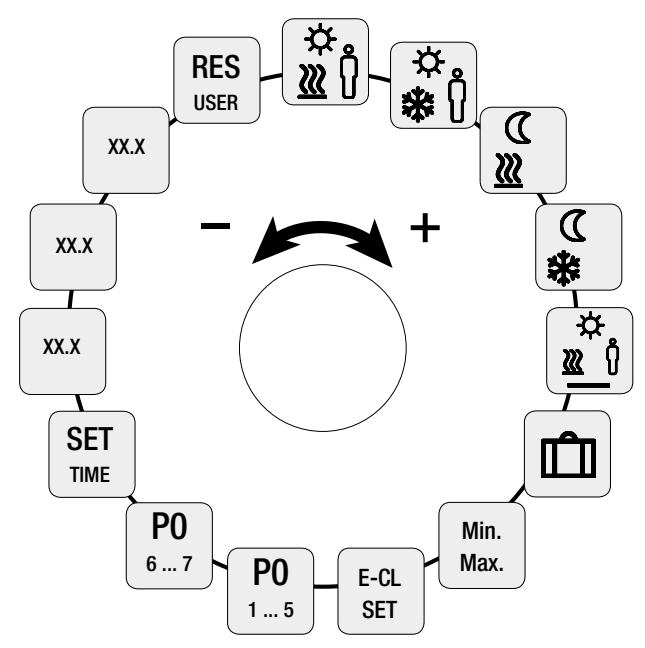

Afb. 4-3 Menukeuze parameters

#### 4.9 Parameters

| Parameter                                              | Symbool          | Handeling                                                                                                    |
|--------------------------------------------------------|------------------|----------------------------------------------------------------------------------------------------|
| Temperatuur<br>Verwarmingfunctie<br>"Bij aanwezigheid" | .☆<br>∭(ĵ        | <ul> <li>Activeer en stel gewenste<br/>temperatuur in</li> <li>Bevestig door indrukken<br/>knop</li> </ul>         |
| Temperatuur<br>Koelfunctie "Bij<br>aanwezigheid"       | ☆<br><b>≵</b> (ĵ | <ul> <li>Activeer en stel gewenste<br/>temperatuur in</li> <li>Bevestig door indrukken<br/>knop</li> </ul>         |
| Temperatuurverlaging<br>bij functie<br>'Verwarmen'     | ∑<br>∭           | <ul> <li>Activeer en stel gewenste<br/>temperatuur in</li> <li>Bevestig door indrukken<br/>knop</li> </ul>         |
| Temperatuurverlaging<br>bij functie 'Koelen'           | €<br>*           | <ul> <li>Activeer functie en stel<br/>gewenste temperatuur in</li> <li>Bevestig door indrukken<br/>knop</li> </ul> |

| Parameter                                                                                       | Symbool      | Handeling                                                                                                    |
|-------------------------------------------------------------------------------------------------|--------------|----------------------------------------------------------------------------------------------------|
| Minimumtemperatuur<br>vloerverwarming<br>(alleen in combinatie<br>met Nea-afstand-<br>sensor)   | <u>₩</u> (ĵ  | <ul> <li>Activeer en stel gewenste<br/>temperatuur in 1,06,0 ≈<br/>18 28 °C</li> <li>Bevestig door indrukken<br/>knop</li> </ul>          |
| Temperatuurverlaging<br>bij functie 'Vakantie'                                                  | Ŵ            | <ul> <li>Activeer en stel gewenste<br/>temperatuur in</li> <li>Bevestig door indrukken<br/>knop</li> </ul>                                |
| Instellen<br>temperatuurbegren-<br>zing                                                         | Min<br>Max   | <ul> <li>Activeren</li> <li>Selecteer minimaal resp.<br/>maximaal instelbare<br/>temperatuur. Bevestig door<br/>indrukken knop</li> </ul> |
| Tijdaansturing via<br>externe schakelklok<br>(ipv. met interne<br>comfort-programma's<br>P0 P3) | E-CL<br>SET  | <ul> <li>Activeren en status On<br/>(Aan) of Off (Uit) selecteren/</li> <li>Bevestig door indrukken<br/>knop</li> </ul>                   |
| Selecteer een<br>comfortprogramma<br>voor werkdagen                                             | P0<br>1 5    | <ul> <li>Activeer en bevestig invoer</li> <li>Selecteer en activeer</li> <li>'comfort'-programma</li> <li>(P0 P3)</li> </ul>              |
| Selecteer comfortpro-<br>gramma voor<br>weekeinde                                               | P0<br>6 7    | <ul> <li>Activeer en bevestig invoer.</li> <li>Selecteer en activeer<br/>'comfort'-programma<br/>(P0 P3)</li> </ul>                       |
| Stel datum en tijd in                                                                           | SET<br>TIME  | <ul> <li>Activeren, stel jaar (jjjj),<br/>maand (mm) en dag (dd)<br/>als tijd (hh:mm) in. Bevestig<br/>door indrukken knop</li> </ul>     |
| Info softwareversie<br>ruimtethermostaat                                                        | So1<br>XX-XX | - Weergave softwareversie<br>ruimtethermostaat                                                                                            |
| Info softwareversie<br>regelbalk                                                                | So2<br>XX-XX | - Weergave softwareversie<br>regelbalk                                                                                                    |
| Info softwareversie<br>ethernetstuurschake-<br>ling                                             | So3<br>XX-XX | - Weergave softwareversie<br>ethernetstuurschakeling                                                                                      |
| Alle gebruikers<br>instellingen<br>naar<br>fabrieksinstelling!                                  | RES<br>USER  | <ul> <li>Activeren en Yes (ja)<br/>selecteren</li> <li>Druk op knop om alle<br/>functies terug te zetten</li> </ul>                       |

Tab. 4-4 Parameters

### 5 VERHELPEN VAN STORINGEN, SCHOONMAKEN EN VERWIJDEREN

#### 5.1 Probleemoplossing

Om storingen te signaleren knipperen betreffende symbolen op het display.

| Weergave               | Betekenis                                                                        | Eventuele oplossing                                                                                                    |
|------------------------|----------------------------------------------------------------------------------|----------------------------------------------------------------------------------------------------|
|                        | Verbinding met<br>regelbalk<br>vertoont<br>storingen                             | <ul> <li>Ruimtethermostaat is<br/>gekoppeld.</li> <li>De ruimtethermostaat tracht<br/>verbinding met regelbalk te<br/>herstellen.</li> </ul>      |
| 20.5                   | Ruimtethermo-<br>staat is niet<br>gekoppeld                                      | <ul> <li>Koppel ruimtethermostaat<br/>opnieuw.</li> <li>Neem contact op met uw<br/>elektricien.</li> </ul>                                        |
|                        | Regelbalk is uitgeschakeld                                                       | <ul> <li>Herstel de voeding<br/>van uw regelbalk.</li> <li>Neem bij een defect contact op<br/>met uw elektricien.</li> </ul>                      |
| <b>£ ^</b><br>Err 0001 | Interne<br>temperatuur-<br>sensor is defect                                      | <ul> <li>Vervanging is noodzakelijk</li> <li>Neem contact op met uw</li> <li>elektricien.</li> </ul>                                              |
| <b>£ A</b><br>Err 0002 | Externe<br>temperatuursen-<br>sor is defect                                      | <ul> <li>Vervanging is noodzakelijk</li> <li>Neem contact op met uw</li> <li>elektricien.</li> </ul>                                              |
| <b>上 1</b><br>Err 0005 | Regelbalk werd<br>ondanks<br>succesvolle<br>koppeling niet<br>gevonden           | <ul> <li>Inspecteer voeding regelbalk.</li> <li>Koppel ruimtethermostaat<br/>opnieuw.</li> <li>Neem contact op met uw<br/>elektricien.</li> </ul> |
| <b>£ ^</b><br>Err 0006 | Communicatie<br>tussen verschil-<br>lende regelbal-<br>ken vertoont<br>storingen | <ul> <li>Inspecteer voeding regelbalk.</li> <li>Neem contact op met uw elektricien.</li> </ul>                                                    |

Tab. 5-1Weergave van storingen op display

#### 5.2 Schoonmaken

Gebruik voor het schoonmaken een droge, zachte doek die vrij is van oplosmiddelen.

#### 5.3 Verwijderen

U mag deruimtethermostaat niet samenmet huishoudelijk afval verwijderen. Gebruiker is verplicht het toestel in te leveren bij een daarvoor aangewezen inzamelpunt. Het gescheiden inzamelen en juist afvoeren van materialen draagt bij tot behoud van natuurlijke grondstoffen en garandeert hergebruik om de gezondheid van mensen te beschermen en om het milieu te sparen. Informatie waar u de inzamelpunten voor uw toestellen kunt vinden zijn verkrijgbaar bij uw gemeente of bij de bedrijven die in uw plaats het afval verwijderen en/of afvoeren.

Het huidig document wordt beschermd door auteursrechten. Deze rechten, alsook deze van de vertaling, de herdruk, het hergebruik van afbeeldingen, de radio uitzendingen, de reproductie door fotorechanische middelen of soortgelijke, en van opslag in gegevensdatabanken zijn voorbehouden. De in dit drukwerk vermelde maten zijn richtwaarden. Inzake toleranties gelden uitsluitend onze leverings- en betalingsvoorwaarden. Wij adviseren dan ook een kontrole of de in dit drukwerk genoemde produkten technisch geschikt zijn voor het beoogde doel. Toepassing, gebruik en verwerking van onze produkten liggen buiten onze kontrolemogelijkheden en vallen derhalve uitsluitend onder uw verantwoording. Onze garantie betreft in eik geval een gelijkblijvende kwaliteit overeenkomstig onze specificaties, volgens onze U bekende leverings- en betalingsvoorwaarden. Mocht een aanspraak worden gedaan og garantie dan blijft zij in alle schadegevallen beperkt tot de waarde van de door ons geleverde en de door U verwerkte goederen.

© REHAU AG + Co Rheniumhaus DE-95111 REHAU Zetfouten, vergissingen en wijzigingen voorbehouden.

#### AGENCES COMMERCIALES REHAU/REHAU VERKOOPKANTOREN

BE: Bruxelles, +32 16 399911, bruxelles@rehau.com CH: Bern, +41 31 720120, bern@rehau.com Vevey, +41 21 9482636, vevey@rehau.com Zuerich, +41 44 8397979, zuerich@rehau.com Fk: Lyon, +33 4 72026300, lyon@rehau.com Metz, +33 6 8500, metz@rehau.com Paris, +33 1 34836450, paris@rehau.com NL: Nijkerk, +31 33 2479911, nijkerk@rehau.com

954622 BE NL 04-2015